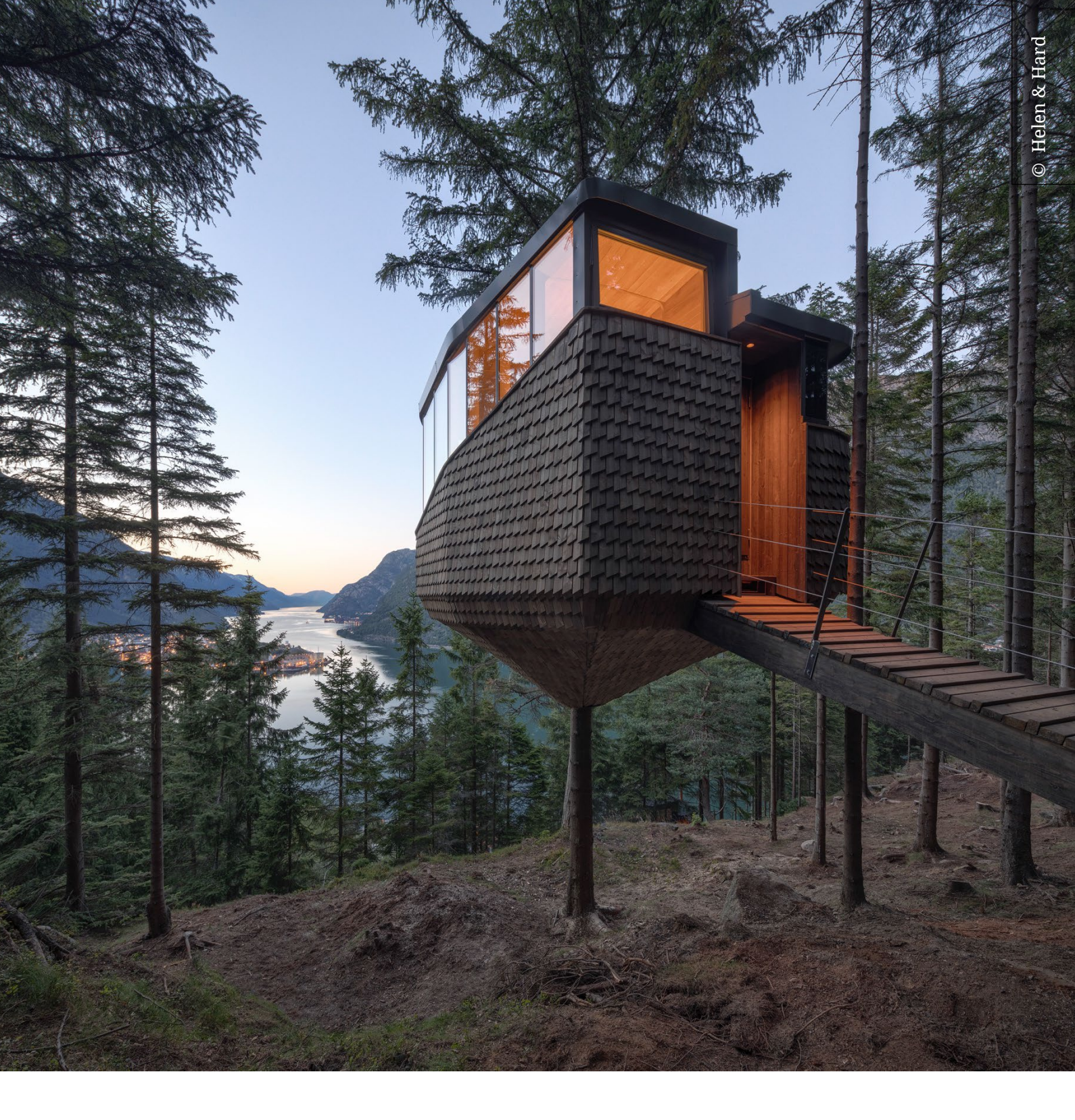

# **ARCHICAD NÖDLICENS**

Ver: 1.2 2022-07-07

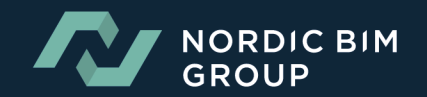

| 1. | Hur aktiverar man en nödlicens?                       | . 3 |
|----|-------------------------------------------------------|-----|
| 2. | Hur länge kan man använda nödlicensen?                | . 4 |
| 3. | Går det att kontrollera giltighetstiden på något sätt | . 4 |
| 4. | Begränsningar med nödlicenser                         | . 4 |

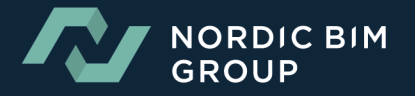

## **1. Hur aktiverar man en nödlicens?**

Nedan how-to gäller för Archicad 23 eller senare För äldre versioner se följande länk med instruktioner >>>

| Archicad License not found                                                                                                    | ?                                                                  | × | Vid start av Archicad dyker ett fönster upp<br>för att informera om att ingen Archicad-<br>licens hittas.                      |
|----------------------------------------------------------------------------------------------------|--------------------------------------------------------------------|---|----------------------------------------------------------------------------------------------------|
| Commercial software key Trial/Education serial number  Trial/Education serial number  Trial/E |                                                                    |   | Välj alternativet för att aktivera Archicad<br>med <b>"Emergency license code"</b> .                                           |
| License Manager Tool Troubleshooting guide Quit                                                                                                    | Continue                                                           |   |                                                                                                    |
| License Activation Code                                                                                                    | ?                                                                  | × | Ange den licensaktiveringskod som<br>Nolliplan skickat.                                                                        |
| Please enter the License Activation Code DF37A3AD-E8A1-4992-91F6-4A2B3EB2E81C                                                                                                    | Tryck på "Check Activation Code".                                  |   |                                                                                                    |
| Note: you must be connected to the internet to activate your license. Back Chee                                                                                                    |                                                                    |   |                                                                                                    |
| License information<br>This Activation Code contains the following license(s):                                                                                                    | ?                                                                  | × | Detta skickar aktiverings-begäran till<br>GRAPHISOFTs servrar för att validera<br>nödlicensen.                                 |
| License type:       Temporary License         Expiration date:       5 days         Product:       MEP Modeler 23 ALL Commercial Single Lice         License type:       Temporary License         Expiration date:       5 days                                                                                                    | nse                                                                | ^ | Om valideringen lyckas visar fönstret<br><b>"Licens information"</b> vilken typ av licens<br>kunden fått och när den löper ut. |
| Cancel Activate on t                                                                                                    | his computer                                                       |   | Klicka på <b>"Activate on this computer"</b> för<br>att fortsätta.                                                             |
| Successful license activation                                                                                                    | Processen att ladda ner och aktivera<br>licensen startar därefter. |   |                                                                                                    |
| The following license(s) have been activated on your computer:         Product:       Archicad 26 ALL Commercial Single License         License type:       Temporary License         Expiration date:       5 days         Product:       MED Modeler 32 ALL Commercial Single License                                                                                                    |                                                                    | ^ | Vänta några sekunder medan<br>aktiveringsprocessen slutförs gentemot<br>GRAPHISOFTs server.                                    |
| License type: Temporary License                                                                                                    | 1150                                                               | ~ | Du ska därefter se ett <b>"Successful license</b><br>activation"- fönster.                                                     |
| You must restart Archicad to complete the license activation process.                                                                                                    | art Archicad                                                       |   | Starta om Archicad för att köra den i fullt<br>licensierat läge.                                                               |

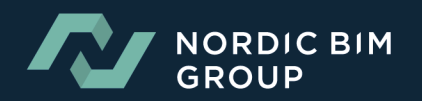

### 2. Hur länge kan man använda nödlicensen?

En nödlicens är giltig i 5 dagar. Nedräkningen startar från det att licensen har aktiverats i Archicad.

#### **3. G**ÅR DET ATT KONTROLLERA GILTIGHETSTIDEN PÅ NÅGOT SÄTT

Från och med Archicad version 23 kan man gå till **Action Center** och klicka på ikonen för **Licenses**. I högra kolumnen visas informationen om giltighet för nödlicensen.

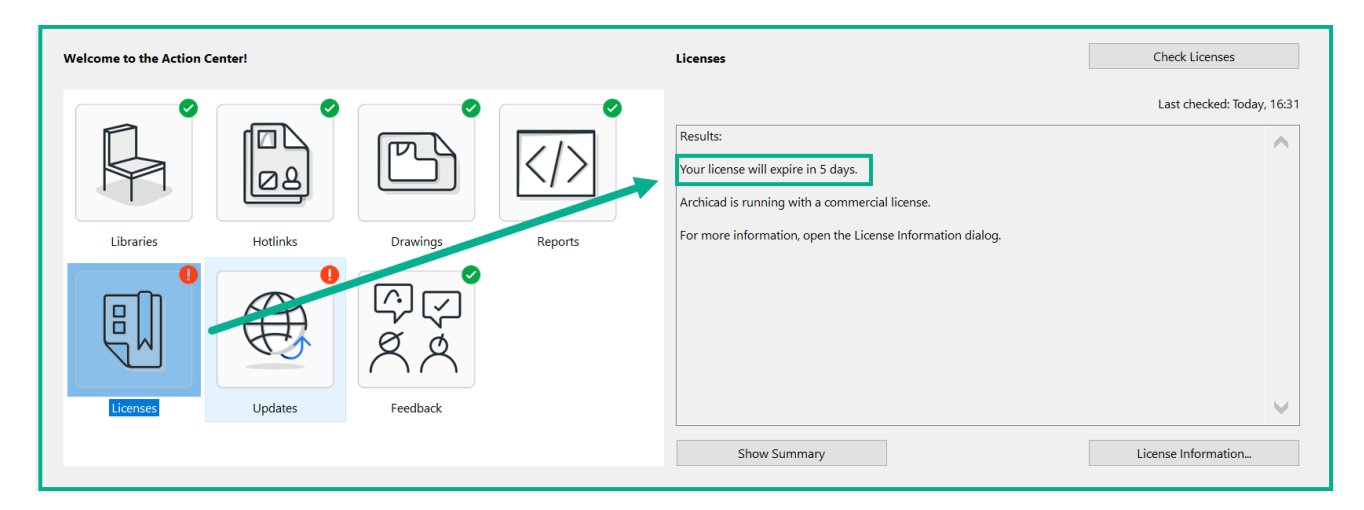

I Archicad 17 – 22-versionerna dyker en dialogruta upp varje gång man startar Archicad

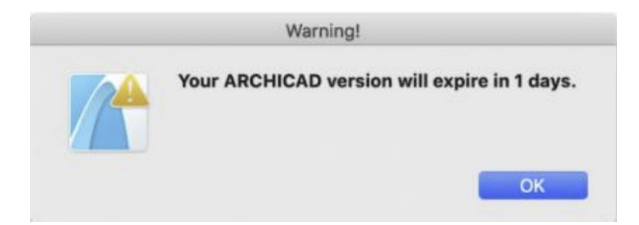

#### 4. BEGRÄNSNINGAR MED NÖDLICENSER

- Att publicera BIMx Hyper-modeller direkt till BIMx Transfer-webbplatsen inifrån Archicad är inte tillgängligt med nödlicens. Vi rekommenderar att man sparar sina BIMx Hyper-modeller lokalt på datorn och från den lokala datorplatsen laddar upp dem till BIMx Transfer Site i stället. Denna alternativa metod beskrivs mer detaljerat här >>>.
- SSA-funktioner (Software Services Agreement) är inte tillgängliga när du använder en nödlicens.

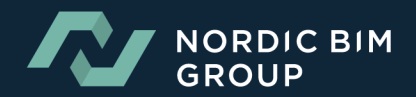